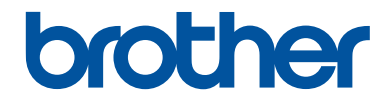

# Başvuru Kılavuzu

Günlük kullanımlar için özet açıklamalar

## MFC-J3930DW

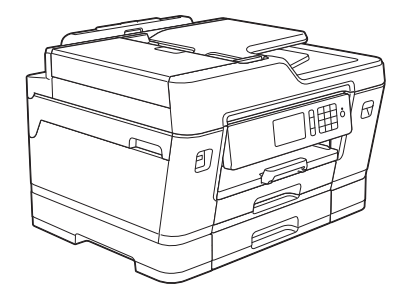

Brother bu kılavuzu gerektiğinde başvurmak için yazıcınızın yanında tutmanızı önerir.

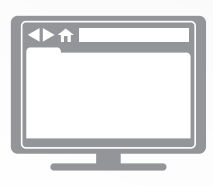

İnternet Üzerinden Kullanım Kılavuzu

Bu *Başvuru Kılavuzu* Brother makineniz için basit talimatlar ve bilgiler içermektedir. Daha gelişmiş talimat ve bilgi için, *İnternet Üzerinden Kullanım Kılavuzuna* bakınız. solutions.brother.com/manuals

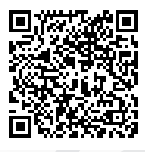

## Bazı Önemli Bilgiler:

 A. İthalatçı ve üretici firmaların irtibat bilgileri İthalatçı firma: BROTHER International Gulf (FZE.) Türkiye İstanbul Şubesi Küçükbakkalköy Mahallesi, Dudullu Caddesi No:23/25 B D:253 34750 Ataşehir/İstanbul Tel : 0-216-577 68 17 pbx Fax : 0-216-577 68 19 info@brother.com.tr

Üretici firma : BROTHER INDUSTRIES LTD. 15-1 Naeshiro-cho, Mizuho - ku, Nagoya 467-8561 , Japan Tel : 00-81-528 24 2072 Fax :00-81-528116826 brother@brother.com

B. Kullanım, kurulum, bakım ve basit onarımda uyulması gereken kurallar;
 Bakınız, Hızlı Kurulum Kılavuzu & Sorun Giderme başlığı.

C. Taşıma ve nakliye sırasında dikkat edilecek hususlar;

Cihaz, orijinal ambalaj kutusunda gerekli destekleri takılmış halde, nem ve sıvıdan etkilenmeyecek, üzerine ağırlık gelmeyecek şekilde taşınmalıdır.

Ç. Kullanım hatalarına ilişkin bilgiler;

Bakınız, Sorun Giderme başlığı.

D. Özellikleri ile ilgili tanıtıcı ve temel bilgiler;

Bakınız, Basit Kullanım Kılavuzu.

- E. Tüketicinin kendi yapabileceği bakım onarım veya ürünün temizliğine ilişkin bilgiler;
   Bakınız, Kullanım Kılavuzu ve Sorun Giderme başlığı.
- F. Bu modelde Periyodik bakım gerektiren bir parça bulunmamaktadır.
- Bağlantı veya montajın nasıl yapılacağını gösterir şema ile bağlantı veya montajın kim tarafından yapılacağına ilişkin bilgiler

Bakınız Hızlı Kurulum Kılavuzu

- Ğ. Bakanlıkça tespit ve ilan edilen kullanım ömrü
   Cihazınızın kullanım ömrü 5 yıldır.
- H. Yetkili servis istasyonları ile yedek parça malzemelerinin temin edilebileceği yerlerin unvan, adres, telefon numarası ve diğer iletişim bilgileri,

Bakınız, Garanti Kartı Yetkili Servis Listesi

I. Üretici firma : BROTHER INDUSTRIES LTD.

15-1 Naeshiro-cho, Mizuho - ku, Nagoya

467-8561, Japan

Tel : 00-81-528 24 2072

Fax :00-81-528116826

brother@brother.com

- İ. Malın ayıplı olduğunun anlaşılması durumunda tüketici;
  - a) Satılanı geri vermeye hazır olduğunu bildirerek sözleşmeden dönme,
  - b) Satılanı alıkoyup ayıp oranında satış bedelinden indirim isteme,

c) Aşırı bir masraf gerektirmediği takdirde, bütün masrafları satıcıya ait olmak üzere satılanın ücretsiz onarılmasını isteme,

ç) İmkân varsa, satılanın ayıpsız bir misli ile değiştirilmesini isteme,

seçimlik haklarından birini kullanabilir

- J. Ürün le ilgili her türlü şikâyet ve itiraz başvurularınızı Tüketici Mahkemelerine ve Tüketici Hakem Heyetlerine yapabilirsiniz.
- 2) Malın enerji tüketimi açısından verimli kullanımına ilişkin bilgiler,

Bakınız, Kullanım Kılavuzu, Makine Ayarları başlığı.

 Malların ilgili teknik düzenlemesi uyarınca kişinin sağlığı ile çevreye zararlı veya tehlikeli olabilmesi durumunda, bu malın güvenli kullanılabilmesi için ilgili açıklayıcı bilgi ve uyarılar,

Bakınız, Ürün Güvenlik Kılavuzu.

#### Müşteri Hizmetleri

| Destek<br>Hattı: | Türkiye           |
|------------------|-------------------|
| Telefon:         | 0 (216) 577 68 18 |
| Faks:            | 0 (216) 577 68 19 |
|                  |                   |

E-posta: destek@brother.com.tr

## Kullanım Kılavuzları ve Bulunabildikleri Yerler

| Hangi Kılavuz?                                                                             | İçinde Ne Var?                                                                                                    | Nerede?                                  |
|--------------------------------------------------------------------------------------------|----------------------------------------------------------------------------------------------------|------------------------------------------|
| Ürün Güvenlik Kılavuzu                                                                     | Önce bu Kılavuzu okuyun. Makinenizi<br>kurmadan önce lütfen Güvenlik Talimatları'nı<br>okuyun. Ticari markalar ve yasal sınırlamalar<br>için bu Kılavuza bakın.                                                                                          | Basılı / Kutuda                          |
| Hızlı Kurulum Kılavuzu                                                                     | Makinenizi ayarlamak ve işletim sistemi ve<br>kullanmakta olduğunuz bağlantı türü için<br>sürücüleri ve yazılımı yüklemek için talimatları<br>izleyin.                                                                                                   | Basılı / Kutuda                          |
| Başvuru Kılavuzu                                                                           | Temel PC-Yazdırma, Doğrudan Yazdırma,<br>Tarama, Kopyalama ve Faks işlemlerini ve<br>temel makine bakımını öğrenin. Sorun<br>giderme ipuçlarına bakın.                                                                                                   | Basılı / Kutuda                          |
| İnternet Üzerinden<br>Kullanım Kılavuzu                                                    | Bu kılavuz <i>Referans Kılavuzu</i> 'nun ek içeriğini<br>içerir.<br>PC-Yazdırma, Doğrudan Yazdırma, Tarama,<br>Kopyalama, Faks, İnternet hizmetleri, Mobil<br>İşlevler ve Brother ControlCenter işlemleri<br>hakkında bilgilere ek olarak, makinenin bir | Brother Solutions<br>Center <sup>1</sup> |
|                                                                                            | ağda kullanılmasıyla ilgili de yararlı bilgiler içerir.                                                                                                    |                                          |
| Mobile Print/Scan Guide<br>for Brother iPrint&Scan<br>(Mobil Baskılama/Tarama<br>Kılavuzu) | Bu Kılavuz, Wi-Fi <sup>®</sup> ağına bağlı olduğunuzda<br>mobil aygıtınızdan yazdırma ve Brother<br>makinenizden mobil aygıtınıza tarama ile ilgili<br>yararlı bilgiler sağlar.                                                                          |                                          |

1 solutions.brother.com/manuals adresini ziyaret edin.

## Genel Bilgiler

## Kontrol Paneline Genel Bakış

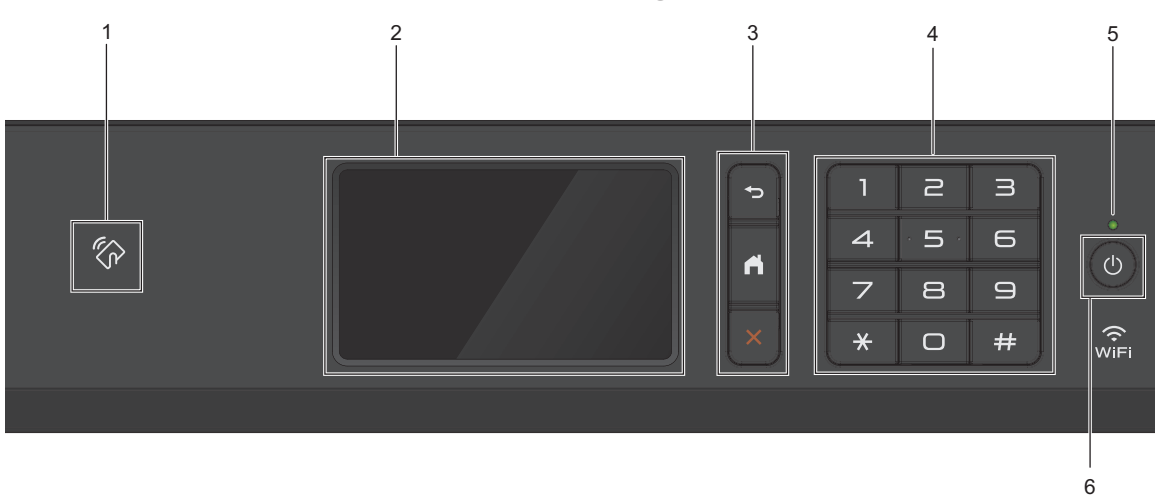

#### 1. 🕼 NFC (Yakın Alan İletişimi) sembolü

Kontrol panelinde NFC sembolündeki IC kartına dokunarak kart kimlik doğrulamasını kullanabilirsiniz.

Android<sup>™</sup> aygıtınız NFC özelliğini destekliyorsa aygıtınızdan yazdırabilir veya belgeleri aynı şekilde aygıtınıza tarayabilirsiniz.

#### 2. Dokunmatik Ekran Sıvı Kristal Ekran (LCD)

Dokunmatik Ekranda bunlara basarak menülere ve seçeneklere erişin.

Kontrol panelinin açısını kaldırarak ayarlayın.

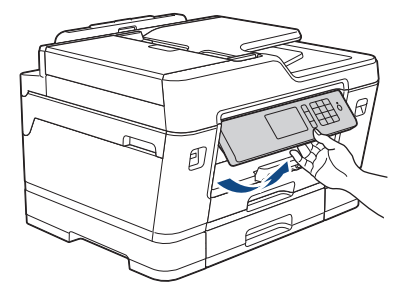

#### 3. Menü düğmeleri

🕞 (Geri)

Önceki menüye geri gitmek için basın.

## (Giriş)

Giriş ekranına geri dönmek için basın.

## X (İptal)

Bir işlemi iptal etmek için basın.

#### 4. Arama Tuşları

Telefon veya faks numaralarını çevirmek için ve kopya sayısını girmek için rakamlara basın.

#### 5. LED Güç Göstergesi

Makinenin güç durumuna bağlı olarak LED yanar.

Makine Uyku Modundayken, LED yanıp söner.

#### 6. 🕐 Güç Açma/Kapatma

Makineyi açmak için 🕐 öğesine basın.

Makineyi kapatmak için 🕐 tuşuna basın ve basılı tutun. Dokunmatik Ekran

[Kapatılıyor] yazısını görüntüler ve kendini kapatmadan önce birkaç saniye açık kalır. Harici bir telefon veya Telesekreter bağladıysanız, daima kullanıma hazırdır.

b kullanarak makinenizi kapatırsanız, yazdırma kalitesini korumak için yazıcı kafasını yine

düzenli aralıklarla temizleyecektir. Yazıcı kafasının ömrünü uzatmak, daha iyi bir mürekkep verimliliği sağlamak ve baskı kalitesini korumak için makinenizi her zaman bir güç kaynağına bağlı tutun.

## Dokunmatik Ekran LCD'ye Genel Bakış

Sola veya sağa kaydırarak ∢ veya ► öğesine basarak erişim sağlayabileceğiniz üç Ana ekran bulunur.

Ana ekranlardan, Kısayollara, Wi-Fi kurulumuna, Ayarlara ve Mürekkep seviyelerine erişebilirsiniz.

#### Ana Ekran 1

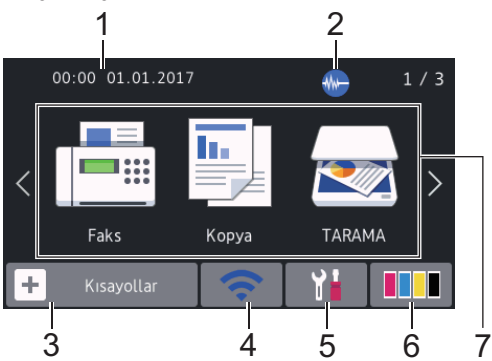

Bu ekran, makine boştayken, makinenin durumunu gösterir. Bu Ana ekrana, aynı zamanda Hazır Modu ekranı adı da verilir. Görüntülendiğinde, makinenizin bir sonraki komut için hazır olduğu anlamına gelir.

Hazır Modu ekranını değiştirebilirsiniz.

Daha fazla bilgi ➤➤ İnternet Üzerinden Kullanım Kılavuzu: Hazır Ekranını Ayarlama

Ana Ekran 1, [Faks], [Kopya] ve [TARAMA] işlemlerine erişim sağlar.

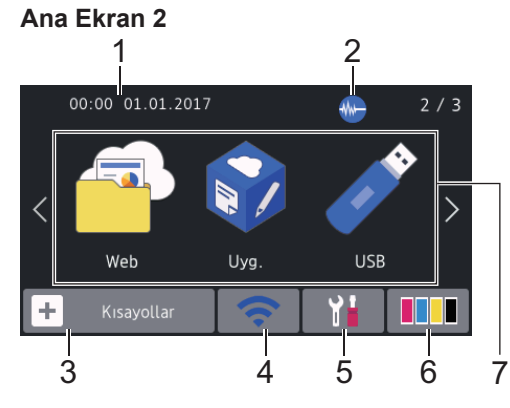

Ana Ekran 2, [Web], [Uyg.] ve [USB] işlemleri gibi ek özelliklere erişim sağlar.

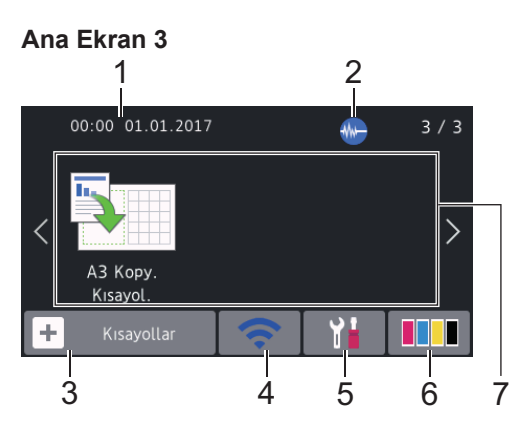

Ana Ekran 3, [A3 Kopy. Kısayol.] erişimi sağlar.

#### 1. Tarih ve Saat

Makinede ayarlanan tarih ve saati görüntüler.

#### 2. M Sessiz Mod

Bu simge, [Sessiz Mod] ayarı [Açık] olarak ayarlıyken görünür.

Sessiz Mod ayarı yazdırma gürültüsünü azaltabilir. Sessiz Mod açıldığında, baskı hızı yavaşlar.

#### 3. 🕂 [Kısayollar]

Faks gönderme, kopyalama, tarama, Web Connect ve Uygulamalar hizmetleri gibi sık kullanılan işlemler için Kısayollar oluşturun.

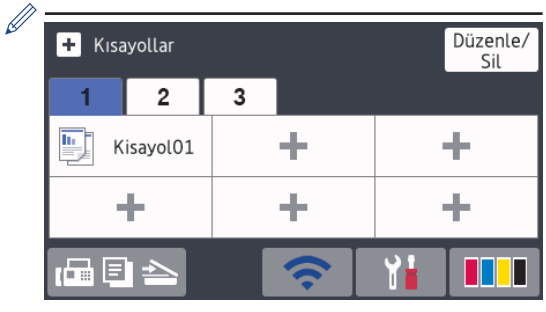

- Her sekmede altı Kısayol olmak üzere üç Kısayol sekmesi kullanılabilir.
- Ana Ekranlara erişmek için, ekranın altında görüntülenen
   Öğesine basın.

#### 4. Kablosuz Durumu

Asağıdaki tablodaki her bir simge kablosuz ağ durumunu gösterir:

| WiFi | Makineniz kablosuz erişim<br>noktasına bağlanmamış.                                                              |
|------|----------------------------------------------------------------------------------------------------|
|      | Kablosuz ayarlarını yapılandırmak<br>için bu düğmeye basın. Daha fazla<br>bilgi ➤➤ <i>Hızlı Kurulum Kılavuzu</i> |
|      | Kablosuz ağ bağlı.                                                                                               |
|      | Her Ana ekranda üç seviyeli bir<br>gösterge geçerli kablosuz sinyali<br>gücünü gösterir.                         |
|      | Kablosuz erişim noktası<br>algılanamıyor.                                                                        |
|      | Kablosuz ayarı devre dışı.                                                                                       |

Kablosuz Durumu düğmesine basarak kablosuz ayarlarını yapılandırabilirsiniz.

#### 5. [Ayarlar]

[Ayarlar] menüsüne erişmek için basın.

#### [Mürekkep] 6.

Mevcut mürekkep hacmini gösterir. [Mürekkep] menüsüne erişmek için basin.

Mürekkep kartuşu bitmek üzereyken veya bir sorun yaşıyorken, mürekkep renginde bir hata simgesi görüntülenir.

- 7. Modlar:
  - [Faks]

Faks moduna erişmek için basın.

[Kopya]

Kopyalama moduna erişmek için basın.

[TARAMA]

Tarama moduna erişmek için basın.

[Web]

Brother makineyi bir İnternet hizmetine bağlamak için basın.

Daha fazla bilgi ➤➤ İnternet Üzerinden Kullanım Kılavuzu

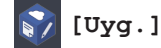

Brother makineyi Brother Uygulamalar hizmetine bağlamak için basın.

Daha fazla bilgi ➤➤ İnternet Üzerinden Kullanım Kılavuzu

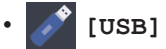

[USB] menüsüne erişmek için basın.

[A3 Kopy. Kisayol.]

Bu önayarlı menüyü kullanarak A3 veya Ledger boyutlu kağıda kopyalamak için basın.

#### [Kayıtlı Fakslar:] 8.

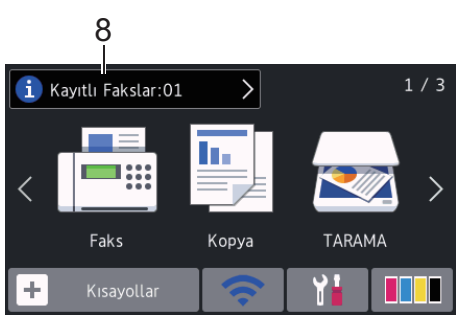

[Kayıtlı Fakslar] makinenin belleğinde kaç adet alınan faks olduğunu görüntüler.

Faksları yazdırmak için 🚺 tuşuna basın.

9. [Yeni Fakslar:]

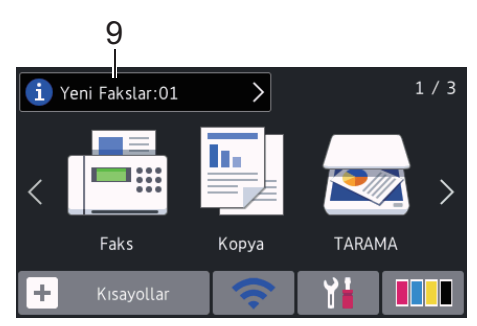

[Fax Önizleme] Öğesi [Açık] olarak ayarlandığında, [Yeni Fakslar], kaç adet yeni faksın alındığını ve bellekte depolandığını görüntüler.

Fakslarınızı Dokunmatik Ekranda

görüntülemek için 🚺 öğesine basın.

Birden fazla kağıt boyutu (örneğin, bir A4 veri sayfası ve bir A3 veri sayfası) içeren bir faks aldıysanız, makine her kağıt boyutu için bir dosya yaratıp kaydedebilir ve bu nedenle Dokunmatik ekran birden fazla faks işi alındığını gösterebilir.

#### 10. Uyarı simgesi

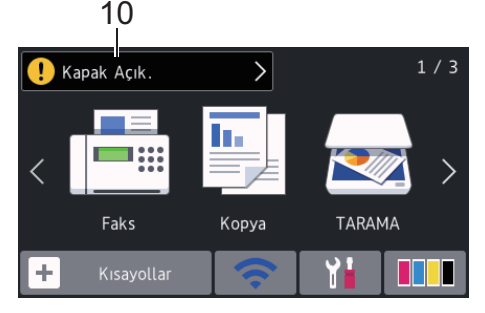

Uyarı simgesi 🚺 bir hata veya bakım mesajı olduğunda görünür; ayrıntıları görüntülemek için (!) öğesine basın ve

sonra Hazır moduna dönmek için 🔀 öğesine basın.

## ÖNEMLİ

LCD'ye kalem ya da ekran kalemi gibi sivri uclu bir nesneyle BASMAYIN. Makineye zarar verebilir.

- Bu ürün, ARPHIC TECHNOLOGY CO. LTD'nin yazı tipini kullanır.
  - LCD'ye güç kablosunu takar takmaz veya makineyi açar açmaz DOKUNMAYIN. Bunu yapmak bir hataya neden olabilir.

### **Brother'dan Yeni Bilgiler**

Brother'dan Yeni Bilgiler, [Brother'dan Mesaj] ve [Sür. Oto. Kontrol] gibi bildirim ayarları [Acık] olarak ayarlıyken bilgi çubuğunda görünür.

Ayrıntıları görmek için 🚺 öğesine basın.

Ø İnternet bağlantısı gereklidir ve veri ücretleri uygulanabilir.

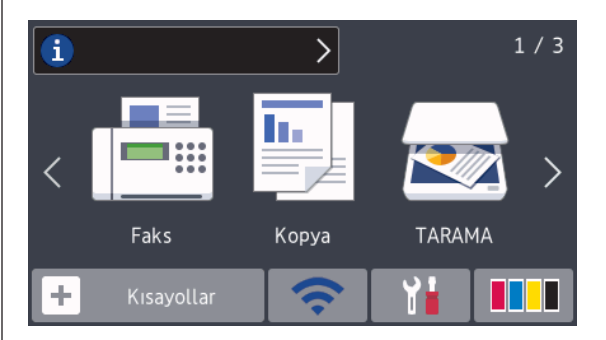

## **Brother Yardımcı** Programlarına Erişim (Windows<sup>®</sup>)

Brother Utilities, avgıtınıza yüklediğiniz tüm Brother uygulamalarına rahat erişim sunan bir uygulama başlatıcısıdır.

- Aşağıdakilerden birini yapın:
  - Windows Vista<sup>®</sup> ve Windows<sup>®</sup> 7

🌄 (Başlat) > Tüm Programlar > Brother > Brother Utilities öğesine tıklayın.

Windows<sup>®</sup> 8

Başlangıç ekranında ya da masaüstünde 🚬 (Brother Utilities) öğesine dokunun ya da tıklayın.

Windows<sup>®</sup> 8,1

Farenizi Başlangıç ekranının sol alt köşesine getirin ve 🚺 öğesine

tıklayın (dokunmatik bir aygıt kullanıyorsanız, Uygulamalar ekranını getirmek için Başlangıç ekranının altından yukarı kaydırın).

Uygulamalar ekranı göründüğünde, (Brother Utilities) öğesine dokunun veya tıklayın.

Windows<sup>®</sup> 10

> Tüm uygulamalar > Brother > Brother Utilities öğesine tıklayın.

Makinenizi seçin.

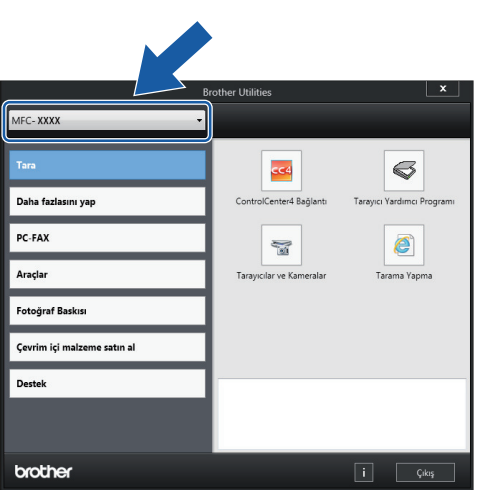

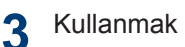

Kullanmak istediğiniz işlemi seçin.

#### Brother Yazılımı ve Sürücülerini Kaldırın (Windows<sup>®</sup>)

|≙|₽ |14.↓ (Brother Utilities) uygulamasını başlatın.

2 Açılır listeye tıklayın ve ardından model adınızı seçin (zaten seçili değilse). Sol gezinme cubuğunda Araçlar öğesine tıklayın ve sonra Kaldır öğesine tıklayın.

Yazılım ve sürücüleri kaldırmak icin iletişim kutusundaki talimatları uygulayın.

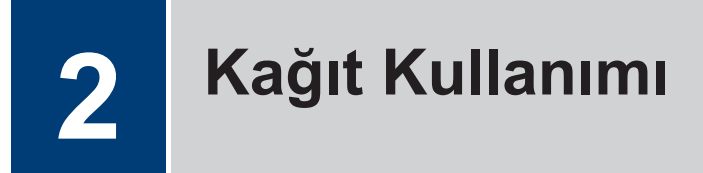

## Kağıt Yükleme

1

Kağıdı kağıt çekmecesine şu şekilde koyun.

Kağıt yığınını iyice havalandırın.

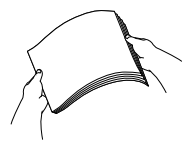

Kağıt yüklerken, yönü kağıt boyutu belirler.

| Çekmece #1                                                                  | Çekmece #2                                                                                                    | Kağıt Nasıl Yüklenir                                                                     |                   |
|-----------------------------------------------------------------------------|----------------------------------------------------------------------------------------------------|------------------------------------------------------------------------------------------|-------------------|
| A4<br>Letter<br>Executive                                                   | A4<br>Letter<br>(Düz kağıt ve<br>Geri<br>dönüştürülmüş<br>kağıt)                                                  | Kağıt kılavuzlarını<br>ayarlayın.                                                        | Yatay yönlendirme |
| A5<br>A6<br>Fotoğraf<br>Fotoğraf L<br>Fotoğraf 2L<br>Dizin kartı<br>Zarflar | -                                                                                                    | Kağıt kılavuzlarını<br>ayarlayın.                                                        | Dikey yönlendirme |
| A3<br>Ledger<br>Legal<br>Folyo<br>Mexico Legal<br>India Legal               | A3<br>Ledger<br>Legal<br>Folyo<br>Mexico Legal<br>India Legal<br>(Düz kağıt ve<br>Geri<br>dönüştürülmüş<br>kağıt) | Yeşil kaydırıcı ile<br>çekmeceyi uzatın<br>ardından kağıt<br>kılavuzlarını<br>ayarlayın. | Dikey yönlendirme |

Daha fazla bilgi >> İnternet Üzerinden Kullanım Kılavuzu: Kağıt Yükleme

2 Kağıt desteği kapağını açın.

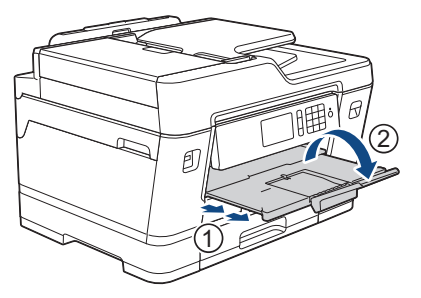

3

Gerekiyorsa, makinenin menüsündeki kağıt boyutu ayarını değiştirin.

## Belgeleri Yükleme

## Otomatik Belge Besleyiciye (ADF) Belgeleri Yükleme

- Sayfaları iyice havalandırın.
- 2 Kağıt kılavuzlarını (1) kağıt boyutuna uyacak şekilde kaydırın.

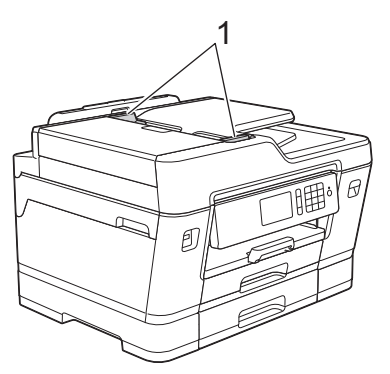

Belgenin besleme silindirlerine temas ettiğini hissedene ve makine bip sesi verene dek belgenizi çizimde gösterildiği gibi yüzü yukarı bakacak şekilde ADF'ye yerleştirin.

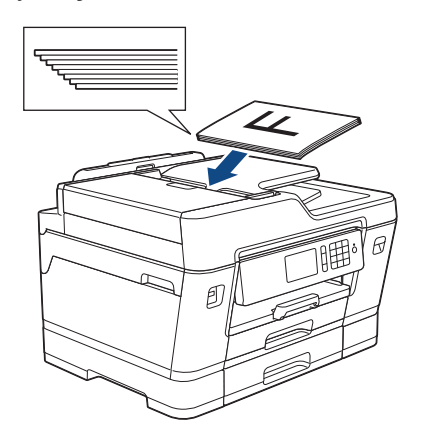

#### Belgeleri Tarayıcı Camına Yükleme

Belge kapağını kaldırın.

Belgeyi, tarayıcı camının üst sol köşesine yüzü aşağı bakacak şekilde, çizimde gösterildiği gibi yerleştirin.

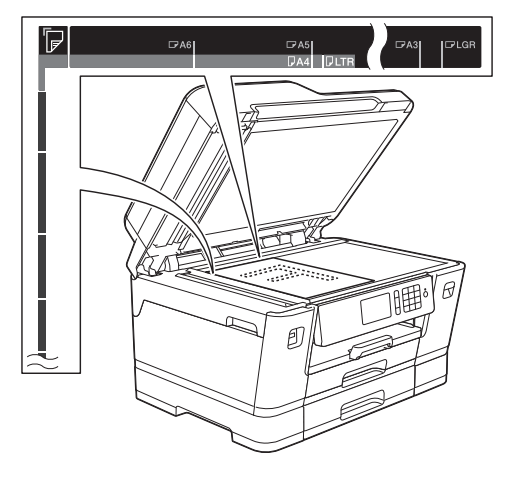

3 Belge kapağını kapatın.

Yazdırma

## Bilgisayarınızdan Yazdırma

Bir yazdırma işlemine girişmeden önce aşağıdakini onaylayın:

- Brother yazılımını ve sürücüleri yüklediğinizden emin olun.
- USB veya ağ kablosu kullanıcıları için: Arayüz kablosunun doğru şekilde takıldığından emin olun.

### Bir Belgeyi Yazdırma (Windows<sup>®</sup>)

- 1 Uygulamanızdan yazdır komutunu seçin.
- 2 Brother MFC-XXXX Printer öğesini seçin (burada XXXX, modelinizin adıdır).
- 3 Yazdır öğesine tıklayın.
- A Yazdırma işlemini tamamlayın.

### Belge Yazdırma (Macintosh)

- Apple TextEdit gibi bir uygulamadan,
   File (Dosya) menüsünü tıklatın ve sonra
   Print (Yazdır) öğesini seçin.
- 2 Brother MFC-XXXX öğesini seçin (burada XXXX, modelinizin adıdır).
- **3** Print (Yazdır) öğesini tıklatın.
  - Yazdırma işlemini tamamlayın.

Δ

### Çeşitli Yazdırmalar

Çeşitli yazdırma özelliklerini kullanmak üzere yazıcı ayarını değiştirmek için yazdırma özellikleri ya da tercihleri düğmesine tıklayın.

#### Kağıdın Her İki Tarafına da Otomatik Yazdırma

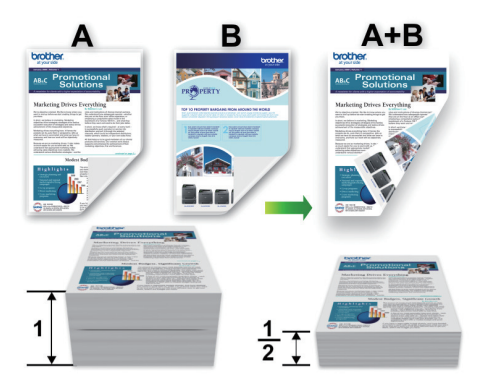

#### Tek Bir Kağıt Sayfasına Bir Sayfadan Fazla Yazdırma (1 sayfada N kopya)

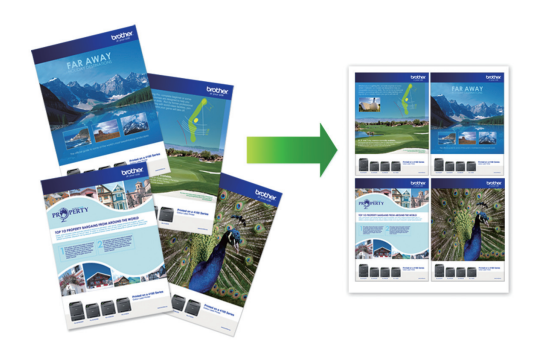

Windows<sup>®</sup> için:

Daha fazla bilgi ➤> İnternet Üzerinden Kullanım Kılavuzu: Bilgisayarınızdan Yazdırma (Windows<sup>®</sup>)

Macintosh için:

Daha fazla bilgi ➤➤ İnternet Üzerinden Kullanım Kılavuzu: Bilgisayarınızdan Yazdırma (Macintosh)

## USB Flaş Sürücüsünden Fotoğrafları Doğrudan Yazdırma

### USB Flaş Sürücüden Fotoğrafları Önizleme ve Yazdırma

Yazdırmadan önce fotoğraflarınızı LCD'de önizleyin. USB flaş sürücüde depolanan görüntüleri yazdırın.

Bir USB flaş sürücüyü USB yuvasına takın.

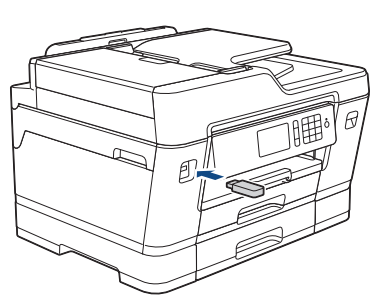

- 2 [JPEG Yazdır] > [Dosyaları Seç] öğesine basın.
- Yazdırmak istediğiniz fotoğrafı görüntülemek için sola veya sağa kaydırın veya ◄ ya da ► öğesine basın ve ardından fotoğrafa basın.

Tüm fotoğrafları yazdırmak için [Tümünü Bas] öğesine basın ve ardından onay için [Evet] öğesine basın.

Dokunmatik Ekran'da klavyeyi görüntülemek için × 01 öğesine basın ve ardından Dokunmatik Ekran klavyesini kullanarak kopya sayısını girin. [TAMAM] öğesine basın.

Dokunmatik Ekran'da [-] veya [+] öğesine basabilir ya da arama tuşu rakamlarını kullanabilirsiniz.

- [TAMAM] öğesine basın.
- 6 Yazdırmak istediğiniz bütün fotoğrafları seçene kadar son üç adımı tekrarlayın.
- 7 [TAMAM] öğesine basın.
- 8 Görüntülenen, seçenekler listesini okuyun ve onaylayın.
- Baskı ayarlarını değiştirmek için [Yazd. Ayarl.] öğesine basın.
   Bittiğinde, [TAMAM] öğesine basın.

## **10** [Başlat] öğesine basın.

#### Yazdırma Ayarlarına Genel Bakış

Değiştirdiğiniz Yazdırma Ayarları geçerli çıktınız için geçicidir. Yazdırma tamamlandıktan sonra makine varsayılan ayarlarına geri döner.

En sık kullandığınız yazdırma ayarlarını, varsayılan ayar olarak ayarlayarak kaydedebilirsiniz.

Daha fazla bilgi ➤➤ İnternet Üzerinden Kullanım Kılavuzu

# 4 Kopyalama

## Belge Kopyalama

- 1 Kağıt çekmecesine doğru boyutta kağıt yüklediğinizden emin olun.
  - Belgenizi yükleyin.
- 3

[Kopya] **öğesine basın**.

Dokunmatik Ekran'da şu görüntülenir:

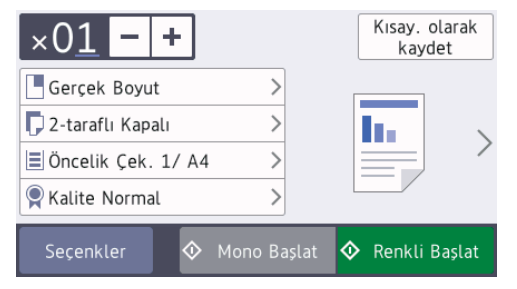

Gerekirse kopyalama ayarlarını değiştirin.

A4 boyutlu Düz Kağıt'tan başka bir kağıt yüklüyorsanız, [Kağıt Boyutu] ve [Kağıt Türü] ayarlarını [Seçenkler] düğmesine basarak değiştirmelisiniz.

• × 01 (Kopya sayısı)

Dokunmatik Ekran'da klavyeyi görüntülemek için × 01 öğesine basın ve ardından Dokunmatik Ekran klavyesini kullanarak kopya sayısını girin. [TAMAM] öğesine basın.

Dokunmatik Ekran'da [-] veya [+] öğesine basabilir ya da arama tuşu rakamlarını kullanabilirsiniz.

• [Seçenkler]

Sadece bir sonraki kopyalama için kopyalama ayarlarını değiştirmek için

öğesine basın.

Seçenkler

Ayarları değiştirme işlemini bitirdiğinizde, [TAMAM] öğesine basın.

Yeni seçenekleri seçmeyi bitirdiğinizde, [Kısay. olarak kaydet] düğmesine basarak onları kaydedebilirsiniz.

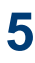

[Mono Başlat] **veya** [Renkli Başlat] **öğesine basın**.

Kopyalamayı durdurmak için 🗙 öğesine basın.

## Diğer Kopyalama Seçenekleri

Kopyalama ayarlarını değiştirerek çeşitli kopyalama özelliklerini kullanabilirsiniz. [Seçenkler] düğmesine basın.

#### Kopyalanan Görüntüleri Büyütme veya Küçültme

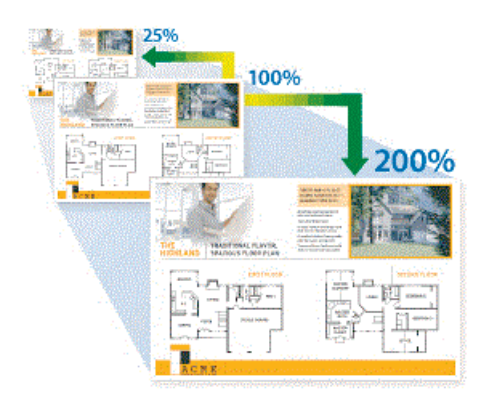

#### 2-taraflı Kopya

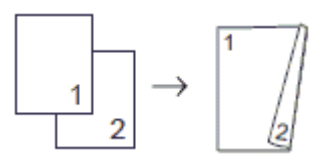

Daha fazla bilgi >> İnternet Üzerinden Kullanım Kılavuzu: Kopyalama Tarama

## Taramadan Önce

Taramaya başlamadan önce şunları onaylayın:

- Brother yazılımını ve sürücüleri yüklediğinizden emin olun.
- USB veya ağ kablosu kullanıcıları için: Arayüz kablosunun doğru şekilde takıldığından emin olun.

## Bilgisayarınızdan Tarama

Bilgisayarınızı, Brother makinesinde fotoğrafları ve belgeleri taramak için kullanabileceğiniz birkaç yol vardır. Brother tarafından sağlanan yazılım uygulamalarını veya sık kullanılan tarama uygulamanızı kullanın.

Daha fazla bilgi ➤➤ İnternet Üzerinden Kullanım Kılavuzu: Bilgisayarınızdan Tarama (Windows<sup>®</sup>) veya Bilgisayarınızdan Tarama (Macintosh)

## Makinenizdeki Tara Düğmesini Kullanarak Tarama

Tarama ayarlarında geçici değişiklikler yapmak için makinedeki Tarama düğmesini kullanın. Kalıcı değişiklik yapmak için Brother'in ControlCenter yazılımını kullanın.

Belgenizi yükleyin.

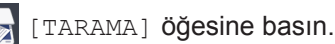

3 Sola veya sağa kaydırın veya [PC'ye] ekranını görüntülemek için ◄ veya ► öğesine basın.

Simge Dokunmatik Ekranın ortasına hareket eder ve mavi renkle vurgulanır.

4

[PC'ye] öğesine basın.

- 5 [Dosyaya] öğesine basın.
- 6 Makine ağ üzerinden bağlıysa, yukarı veya aşağı kaydırın veya veri göndermek istediğiniz bilgisayarı görüntülemek için ▲ veya ▼ öğesine ve sonra bilgisayar adına basın.

LCD sizden bir PIN girmenizi isterse, bilgisayar için dört basamaklı PIN'i girmek amacıyla LCD'yi kullanın ve daha sonra [TAMAM] öğesine basın.

- Aşağıdakilerden birini yapın:
  - Ayarları değiştirmek için [Seçenkler] öğesine basın ve ardından sonraki adıma geçin.
  - Ek ayarları değiştirmeden taramayı başlatmak için [Başlat] öğesine basın.

Makine taramaya başlar. Makinenin tarayıcı camını kullanıyorsanız, tarama işini tamamlamak için LCD talimatlarını izleyin.

- 8 Belgenin her iki tarafını taramak için, [2-tarafl: Tarama] öğesine basın ve ardından belge tipini seçin.
- 9 Tarama tipi, çözünürlük, dosya tipi ve belge boyutu gibi değiştirmek istediğiniz tarama ayarlarını gerekliyse değiştirin. Bittiğinde, [TAMAM] öğesine basın.

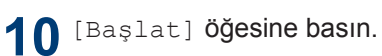

Makine taramaya başlar. Makinenin tarayıcı camını kullanıyorsanız, tarama işini tamamlamak için LCD talimatlarını izleyin. 6

## Faks İşleminden Önce

Faks

### Telefon Hattı Etkileşimi/VoIP

Telefon hattındaki olası parazitlerden dolayı faks göndermekte veya almakta sorun yaşıyorsanız veya bir VoIP sistemi kullanıyorsanız, faks işlemlerindeki hataları en aza indirmek için modem hızını değiştirmenizi öneririz.

1 [Ayarlar] > [Tüm Ayarlar] >
[İlk Kurulum] > [Uyumluluk]
öğesine basın.

#### 2 İstediğiniz seçeneğe basın.

 [Temel (VoIP)] modem hızını
 9.600 bps'ye düşürür ve renkli faks gönderimi dışında renkli faks alımını ve ECM'yi kapatır. Parazit telefon hattınızda tekrarlayan bir sorun olmadığı sürece, yalnızca gerektiğinde kullanmayı tercih edebilirsiniz.

Çoğu VoIP hizmetleriyle uyumluluğu geliştirmek için, Brother uyumluluk ayarını [Temel (VoIP)] olarak değiştirmenizi önerir.

- [Normal] modem hızını 14.400 bps'ye ayarlar.
- [Yüksek] modem hızını 33.600 bps'ye ayarlar.

## 3 🚺 öğesine basın.

 VoIP (IP üzerinden ses), geleneksel telefon hattından çok, Internet bağlantısı kullanan bir telefon sistemi türüdür.

#### İlgili bilgiler -

Hata ve Bakım Mesajları ➤> sayfa 27

## Faks Gönderme

1 Belgenizi ADF'ye yükleyin veya tarayıcı camına yerleştirin.

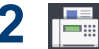

[Faks] **öğesine basın**.

[Fax Önizleme] **öğesi** [Açık] **olarak** ayarlıysa, [Faks] > [Faks Gönderme] **seçeneğine basın**.

#### Dokunmatik Ekran'da şu görüntülenir:

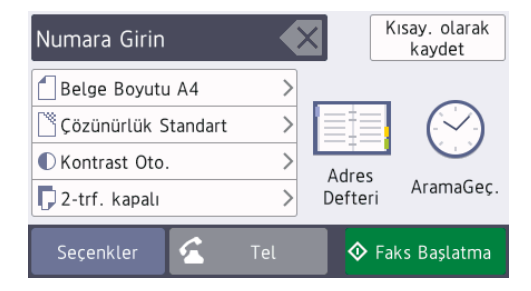

- **3** Aşağıdaki yöntemlerden birini kullanarak faks numarasını girin:
  - Arama Tuşları (Faks numarasını manuel olarak girin.)

Arama tuşlarını kullanarak numaranın tüm hanelerine basın.

• [Tkr Ara] (Aradığınız son numarayı yeniden çevirin.)

[AramaGeç.] > [Tkr Ara] öğesine basın.

• [Giden Çağrı] (Giden Aramalar geçmişinden bir numara seçin.)

```
[AramaGeç.] > [Giden Çağrı]
öğesine basın.
```

İstediğiniz numarayı seçin ve ardından [Uygula] öğesine basın.

• [Adres Defteri] (Adres Defteri'nden bir numara seçin.)

[Adres Defteri] öğesine basın.

Aşağıdakilerden birini yapın:

- İstediğiniz numarayı seçin ve ardından [Uygula] öğesine basın.
- Q öğesine basın ve ardından adın ilk harfini girip [TAMAM] öğesine basın. Aramak istediğiniz ada basın. Ad iki numaraya sahipse, istediğiniz numaraya basın. [Uygula] öğesine basın.

LDAP araması kullanılabilirse, sonuç, Dokunmatik Ekran'da <u>ile</u> ile gösterilecektir.

4 🧻 [Belge Boyutu] öğesine basın.

İstediğiniz belge boyutu seçeneğini seçin.

5 Faks ayarlarını değiştirmek için [Seçenkler] öğesine basın.

Bittiğinde, [TAMAM] öğesine basın.

6 [Faks Başlatma] öğesine basın.

7 Aşağıdakilerden birini yapın:

- ADF'yi kullanıyorsanız, makine belgeyi taramaya ve göndermeye başlar.
- Tarayıcı camını kullanıyorsanız ve [Renk Ayarı] içinde [Mono] öğesini seçtiyseniz, makine ilk sayfayı taramaya başlar.

Bir sonraki adıma geçin.

• Tarayıcı camını kullanıyorsanız ve [Renk Ayarı] içinde [Renkli] öğesini seçtiyseniz, Dokunmatik ekran bir renkli faks göndermek isteyip istemediğinizi sorar.

Onaylamak için [Evet Renkli faks] öğesine basın. Makine arama yapmaya ve belgeyi göndermeye başlar.

- 8 Dokunmatik Ekran'da [Sonraki Sayfa?] görüntülendiğinde aşağıdakilerden birini yapın:
  - Sayfaları taramayı bitirince [Hayır] öğesine basın. Makine belgeyi göndermeye başlar.
  - Başka bir sayfa taramak için [Evet] öğesine basın. Bir sonraki sayfayı tarayıcı camına koyun ve ardından [TAMAM] öğesine basın. Makine sayfayı taramaya başlar.

Her ilave sayfa için bu adımı tekrarlayın.

## Doğru Alım Modunu Seçme

Hattınızdaki telefon hizmetlerine ve harici aygıtlara göre bir Alım Modu seçmeniz gerekir.

Varsayılan olarak, makineniz kendisine gönderilen faksları otomatik olarak alacaktır. Aşağıdaki şema, doğru modu seçmenize yardımcı olacaktır.

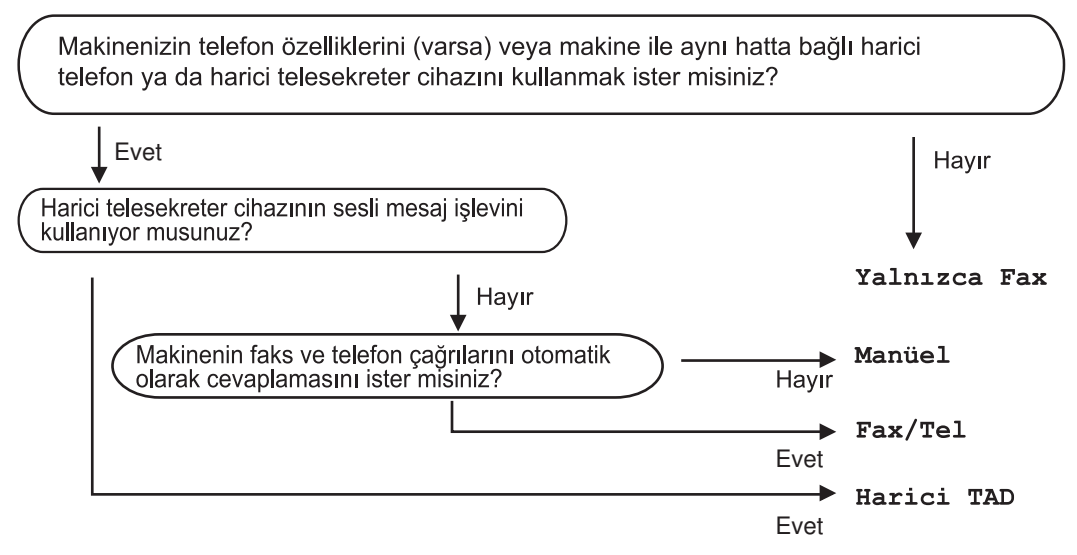

1 [Ayarlar] > [Tüm Ayarlar] > [Faks] > [Alma Kurulumu] > [Alma Modu] öğesine basın.

[Yalnızca Faks], [Fax/Tel], [Harici TAD] veya [Manüel] seçeneğine basın.

3 öğesine basın.

A Rutin Bakım

## Baskı Kalitesini Kontrol Etme

Çıktılarınızda solgun veya çizgili renkler ve metin beliriyorsa veya çıktılarınızda metin eksikse yazıcı kafası uçları tıkanmış olabilir. Baskı Kalitesi Kontrol Sayfasını yazdırın ve uç kontrol desenine bakın.

[Mürekkep] > [Baskı Kalitesini Geliş.] > [Baskı Kalitesi Kontr.] öğesine basın.

Ayrıca, [Ayarlar] > [Bakım] > [Baskı Kalitesini Geliş.] > [Baskı Kalitesi Kontr.] öğesine de basabilirsiniz.

- 2 [Başlat] öğesine basın. Makine, Yazdırma Kalite Kontrol Kağıdı'nı yazdırır.
- 3 Kağıt üzerindeki dört renk çubuğunun kalitesini kontrol edin.
- **4** Dokunmatik Ekran baskı kalitesini sorar. Aşağıdakilerden birini yapın:
  - Tüm çizgiler net ve görünür ise [Hayır] düğmesine basın ve ardından Baskı Kalitesi kontrolünü bitirmek için
  - Çizgiler eksikse (bkz. aşağıda **Zayıf**) [Evet] öğesine basın.

İyi 

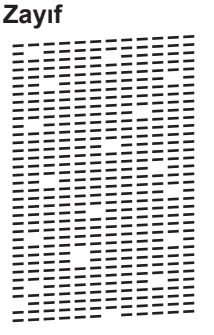

- 5 Dokunmatik Ekran, her renk için baskı kalitesini kontrol etmenizi isteyen bir mesaj görüntüler. Baskı sonucuna en çok uyan desenin (1-4) numarasına basın.
- 6 Aşağıdakilerden birini yapın:
  - Yazıcı kafasının temizlenmesi gerekiyorsa, temizleme işlemini başlatmak için [Başlat] öğesine basın.
  - Yazıcı kafasının temizlenmesi gerekmiyorsa, Bakım ekranı Dokunmatik Ekranda yeniden görünür. öğesine basın.
- 7 Temizleme prosedürü bittiğinde Dokunmatik Ekran, Yazdırma Kalite Kontrol Kağıdı'nı tekrar yazdırmak isteyip istemediğinizi sorar. seçeneğine ve ardından [Başlat] öğesine basın. [Evet]

Makine, Yazdırma Kalite Kontrol Kağıdı'nı tekrar yazdırır. Kağıt üzerindeki dört renk cubuğunun kalitesini tekrar kontrol edin.

Yazıcı kafasını en az bes defa temizlerseniz ve yazdırma kalitesi artmazsa, sorun olan her renk icin veni bir vedek Brother Orijinal mürekkep kartusu takmayı deneyin. Yazıcı kafasını yeniden temizlemeyi deneyin. Baskı ivilesmediyse, Brother müsteri hizmetlerine veya yerel Brother bayinize başvurun.

## ÖNEMLİ

Yazıcı kafasına DOKUNMAYIN, Yazıcı kafasına dokunmak hasara neden olabilir ve yazıcı kafasının garantisini geçersiz kılabilir.

Bir yazıcı kafası ucu tıkandığında, yazdırılan örnek bu şekilde görünür.

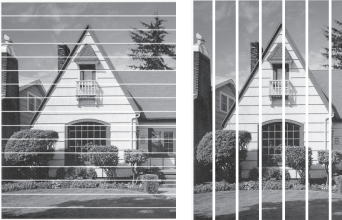

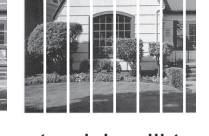

Yazıcı kafası ucu temizlendikten sonra, cizgiler gider.

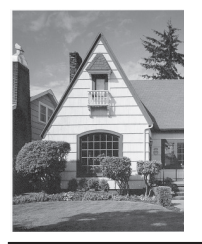

## **Brother Makinenizden** Baskı Hizalamasını **Kontrol Ftme**

Makineyi taşıdıktan sonra yazdırılan metin bulanıksa veya görüntüler soluklaşırsa yazdırma hizalamasını ayarlayın.

[Mürekkep] > [Baskı Kalitesini Geliş.] > [Hizalama] öğesine basın. [Ayarlar] > [Bakım] > Avrica, [Baskı Kalitesini Gelis.] >

[Hizalama] öğesine de basabilirsiniz.

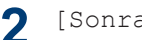

[Sonraki] öğesine basın.

- Yazdırma hizası ayarlaması gereken 3 kağıt boyutunu görüntülemek icin yukarı veva asağı kaydırın veva 🛦 ya da 🔻 öğesine basın ve ardından üzerine basın.
  - [Temel hizalama] **Veya** [Gelişmiş hizalama] öğesine basın.
- Seçilen kağıt boyutunu yükleyin ve 5 ardından [Başlat] öğesine basın.

Makine, Hiza Kontrol Kağıdını yazdırır.

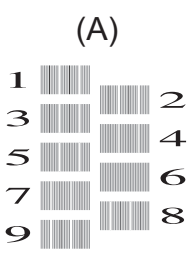

"A" deseni için, yatay çizgileri en az 6 görünür olan deneme baskısının numarasını (1-9) görüntülemek için yukarı veya aşağı kaydırın veya ▲ ya da ▼ öğesine basın ve ardından üzerine basın (örnekte, en iyi seçenek 6 numaradır). [TAMAM] öğesine basın.

Desenlerin geri kalanı için bu adımı tekrar edin.

Yazdırma hizası doğru ayarlanmadığında, metin bu şekilde bulanık görünür.

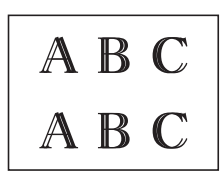

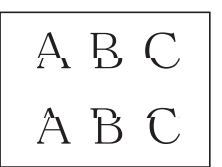

Yazdırma hizası doğru bir şekilde ayarlandıktan sonra, metin bu şekilde görünür.

7 📑 öğesine basın.

Sorun Giderme

Bu bölümü, Brother makinenizi kullanırken karşılaşabileceğiniz sorunları çözmek için kullanın.

## Sorunu Belirleme

Makinenizde bir sorun varmış gibi görünse de çoğu sorunu kendiniz düzeltebilirsiniz.

Önce şunları kontrol edin:

- Makinenin güç kablosu düzgün şekilde bağlanmış ve makinenin gücü açık.
- Makinenin tüm turuncu koruyucu parçaları çıkarılmış.
- Mürekkep kartuşları doğru şekilde takılmış.
- Tarayıcı Kapağı ve Kağıt Sıkışması Giderme Kapağı tam olarak kapalı.
- Kağıt, kağıt çekmecesinde düzgün şekilde takılmış.
- Arayüz kabloları makineye ve bilgisayara sıkıca bağlanmış veya hem makinede hem de bilgisayarınızda kablosuz bağlantı ayarlanmış.
- (Ağ modelleri için) Erişim noktası (kablosuz için), yönlendirici veya hub açık ve bağlantı düğmesi yanıp sönüyor.
- Hata ve çözümü bulmak için, LCD'yi ya da bilgisayarınızda Durum Monitörü'nde makinenin durumunu kontrol edin.

| LCD'nin Kullanımı                                                                                                    | Durum Monitörünün Kullanımı                                                                                                    |
|----------------------------------------------------------------------------------------------------|----------------------------------------------------------------------------------------------------|
| <ol> <li>LCD'deki mesajları takip edin.</li> <li>Aşağıdaki Hata ve Bakım Mesajları tablosundaki talimatlara bakın.</li> <li>Hatayı gideremezseniz, lütfen İnternet Üzerinden Kullanım Kılavuzu'na başvurun: Hata ve Bakım Mesajları</li> <li>Kapak Açık.</li> <li>Faks</li> <li>Kopya</li> <li>TARAMA</li> <li>Kısayollar</li> </ol> | <ul> <li>Görev tepsisindeki nimisi simgesine çift tıklayın.</li> <li>Simgenin her bir rengi makinenin durumunu belirtir.</li> <li>Brother sorun giderme web sayfasına gitmek için Sorun Giderme düğmesine tıklayın.</li> </ul> Prother Status Monitor           Prother Status Monitor           Brother Status Monitor           Brother MFC-XXXX           Vapak Açık.           Sorun Giderme           M c           Y BK           Değişebilir tüketim malzemeleri mi arıyorsunuz. |
|                                                                                                    | M C Y BK<br>Değişebilir tüketim malzemeleri mi arıyorsunuz.                                                                                                    |

## Hata ve Bakım Mesajları

En sık karşılaşılan hata ve bakım mesajları tabloda verilmiştir. Daha fazla bilgi için bkz. İnternet Üzerinden Kullanım Kılavuzu.

Hataların çoğunu kendiniz düzeltebilir ve düzenli bakımı kendiniz uygulayabilirsiniz. Daha fazla ipucu isterseniz, <u>support.brother.com</u> adresindeki Brother Solutions Center'da modelinizin **SSS** ve Sorun Giderme sayfasına gidin.

LCD'de hata görüntüleniyorsa ve Android<sup>™</sup> aygıtınız NFC özelliğini destekliyorsa, Brother Solutions Center'a erişmek için aygıtınızı kontrol panelindeki NFC sembolüne dokundurun ve aygıtınızdaki en son SSS'lere göz atın. (Cep telefonu sağlayıcınızın mesaj ve veri ücretleri uygulanabilir.)

Brother makinenizin ve Android<sup>™</sup> aygıtınızın NFC ayarının Açık olarak ayarlandığından emin olun.

| Hata Mesajı                                | Eylem                                                                                                    |
|--------------------------------------------|----------------------------------------------------------------------------------------------------|
| Bağlantı kesildi                           | Yeniden göndermeyi veya almayı deneyin.                                                                                                    |
|                                            | Aramalar üst üste durdurulduysa ve bir VoIP (IP üzerinden ses) sistemi kullanıyorsanız, Uyumluluğu, Temel (VoIP için) olarak değiştirmeye çalışın. |
|                                            | bu bölüm sonunda ➤➤ İlgili bilgiler: Telefon Hattı Etkileşimi/VoIP.                                                                                |
| Belge<br>Sıkışması/Çok                     | Belge düzgün yerleştirilmedi veya beslenmedi veya ADF'den taranan belge çok uzun.                                                                  |
| Uzun                                       | Daha fazla bilgi ➤➤ İnternet Üzerinden Kullanım Kılavuzu: Belge<br>Sıkışmaları                                                                     |
| Bellekte Kalan                             | öğesine basın. Makine, işi iptal edecek ve bellekten                                                                                               |
| Veriler                                    | temizleyecektir. Tekrar yazdırmayı deneyin.                                                                                                    |
| Çek. No.1<br>Ayarları                      | Bu mesaj, kağıt türünü ve boyutunu onaylama ayarı devre dışı<br>bırakıldığında görüntülenir.                                                       |
| Çek. No.2                                  | Bu onay mesajını görüntülememek için, ayarı Kapalı olarak değiştirin.                                                                              |
| Ayarları<br>ÇA Çek. Ayarları               | Daha fazla bilgi ➤➤ İnternet Üzerinden Kullanım Kılavuzu: Kağıt<br>Boyutu Ayarını Kontrol Etme İşlevini Değiştirme                                 |
| Dokunmatik Ekranı<br>Başlatma<br>Başarısız | Güç açmayı başlatma işlemi tamamlanmadan önce Dokunmatik<br>Ekrana basılmış.                                                                       |
|                                            | Dokunmatik Ekran'a, özellikle makineyi fişe takarken, hiçbir şeyin<br>dokunmadığından veya üzerinde hiçbir şey olmadığından emin olun.             |
|                                            | Dokunmatik Ekran'ın alt bölümü ile çerçevesi arasına kalıntı sıkışmış olabilir.                                                                    |
|                                            | Bir parça sert kağıdı Dokunmatik Ekranın alt bölümü ile çerçevesi arasına sokun ve kalıntıyı çıkarmak için ileri geri kaydırın.                    |
| Düşük Isı                                  | Odayı ısıttıktan sonra, makinenin oda sıcaklığına ısınması için süre verin. Makine ısındıktan sonra yeniden deneyin.                               |

| Hata Mesajı                     | Eylem                                                                                                    |
|---------------------------------|----------------------------------------------------------------------------------------------------|
| Faks Belleği Dolu               | Aşağıdakilerden birini yapın:                                                                                                  |
|                                 | <ul> <li>Bellekten verileri temizleyin. Fazladan bellek kazanmak için, Bellek<br/>Alımı'nı kapatabilirsiniz.</li> </ul>        |
|                                 | Daha fazla bilgi ➤➤ İnternet Üzerinden Kullanım Kılavuzu: Bellek<br>Alımını Kapatma                                            |
|                                 | <ul> <li>Bellekte depolanan faksları yazdırın.</li> </ul>                                                                      |
|                                 | Daha fazla bilgi ➤➤ İnternet Üzerinden Kullanım Kılavuzu:<br>Makinenin Belleğinde Depolanan Bir Faksı Yazdırma                 |
| Gönderim Hatası                 | Doğru belge boyutu seçeneğini seçin ve ardından yeniden Faks                                                                   |
| Yanlış Belge<br>Boyutu Ayarları | Başlatma <b>öğesine basın</b> .                                                                                                |
| Hafıza doldu                    | Bir faks gönderme ya da kopyalama işlemi sürüyorsa:                                                                            |
|                                 | • 🔀, Çık veya Kapat öğesine basın ve gerçekleşen diğer                                                                         |
|                                 | işlemlerin bitmesini bekleyin ve sonra tekrar deneyin.                                                                         |
|                                 | <ul> <li>Şimdiye kadar taranan sayfaları göndermek için şimdi Gönder<br/>öğesine basın.</li> </ul>                             |
|                                 | <ul> <li>Şimdiye kadar taranan sayfaları kopyalamak için Kısmi<br/>Yazdırma öğesine basın.</li> </ul>                          |
|                                 | <ul> <li>Bellekteki verileri temizleyin. Fazladan bellek kazanmak için, Bellek<br/>Alımı'nı kapatabilirsiniz.</li> </ul>       |
|                                 | Daha fazla bilgi ➤➤ İnternet Üzerinden Kullanım Kılavuzu: Bellek<br>Alımını Kapatma                                            |
|                                 | <ul> <li>Bellekte depolanan faksları yazdırın.</li> </ul>                                                                      |
|                                 | Daha fazla bilgi ➤➤ İnternet Üzerinden Kullanım Kılavuzu:<br>Makinenin Belleğinde Depolanan Bir Faksı Yazdırma                 |
| Hub Kullanılamaz.               | Yerleşik göbekli USB flaş sürücüsü dahil olmak üzere, göbekler desteklenmemektedir. Aygıtı USB doğrudan arabiriminden çıkarın. |
| Kağıt Beslemiyor                | Aşağıdakilerden birini yapın:                                                                                                  |
| Kağ. Besl. Yok<br>[Çek #1]      | <ul> <li>Kağıt çekmecesini yeniden doldurun ve ardından LCD talimatlarını<br/>takip edin.</li> </ul>                           |
| Kağıt Besleme Yok<br>[ÇA Çek.]  | <ul> <li>Kağıdı çıkarın ve yeniden yükleyin ve ardından LCD talimatlarını<br/>takip edin.</li> </ul>                           |
| Kağ. Besl. Yok                  | ÇA çekmecenin merkez konumuna kağıt eklenmedi.                                                                                 |
| [Çek #2]                        | Kağıdı çıkarın ve ÇA çekmecenin merkez konumuna yeniden koyun ve ardından LCD talimatlarını takip edin.                        |
|                                 | Daha fazla bilgi ➤➤ İnternet Üzerinden Kullanım Kılavuzu: Çok Amaçlı<br>Çekmeceye (ÇA Çekmece) Kağıt Yükleme                   |
|                                 | Sıkışma Temizleme Kapağı doğru kapatılmadı.                                                                                    |

| Hata Mesajı                                                           | Eylem                                                                                                    |
|-----------------------------------------------------------------------|----------------------------------------------------------------------------------------------------|
| Kağıt Çek.1                                                           | Kağıt çekmecesini tamamen makinenin içine yavaşça itin.                                                                                                    |
| algılanmadı<br>Kağıt Çek.2                                            | Kağıt veya yabancı bir nesne, kağıt çekmecesinin düzgün şekilde<br>yerleşmesine engel oluyor.                                                                                                    |
| algılanmadı                                                           | Kağıt çekmecesini makineden çıkarın ve sıkışan kağıdı veya yabancı<br>nesneyi kaldırın. Sıkışan kağıdı bulamaz ya da çıkaramazsanız ➤➤<br>İnternet Üzerinden Kullanım Kılavuzu: Yazıcı Sıkışması veya Kağıt<br>Sıkışması |
| Kağıt Uyuşmazlığı<br>Kağıt Bovutu                                     | <ol> <li>Makinenin ekranında seçtiğiniz kağıt boyutunun, çekmecedeki<br/>kağıdın boyutuna uyduğunu kontrol edin.</li> </ol>                                                                                              |
| Uyuşmazlığı [Çek<br>#1]                                               | Daha fazla bilgi ➤➤ İnternet Üzerinden Kullanım Kılavuzu: Kağıt<br>Boyutu ve Kağıt Türünü Değiştirme                                                                                                    |
| Kağıt Boyutu<br>Uyuşmazlığı [ÇA                                       | <ol> <li>Kağıdı doğru yönde yerleştirdiğinizden emin olun ve kağıt<br/>kılavuzlarını kağıdınızın boyutundaki göstergelere ayarlayın.</li> </ol>                                                                          |
| Çekmece]<br>Kağıt Boyutu                                              | Daha fazla bilgi ➤➤ İnternet Üzerinden Kullanım Kılavuzu: Kağıt<br>Yükleme                                                                                                    |
| Uyuşmazlığı [Çek<br>#2]                                               | <ol> <li>Kağıt boyutunu ve kağıt yönünü kontrol ettikten sonra, LCD'deki<br/>talimatları takip edin.</li> </ol>                                                                                                    |
|                                                                       | Bilgisayarınızdan yazdırıyorsanız, yazıcı sürücüsünde seçtiğiniz kağıt boyutunun, çekmecedeki kağıt boyutuna uyduğundan emin olun.                                                                                       |
|                                                                       | Daha fazla bilgi ➤➤ İnternet Üzerinden Kullanım Kılavuzu: Yazdırma<br>Ayarları (Windows <sup>®</sup> ) veya Yazdırma Seçenekleri (Macintosh)                                                                             |
| Kullanılmayan                                                         | USB doğrudan arabirimine bozuk bir aygıt bağlandı.                                                                                                    |
| Aygıt                                                                 | Aygıtı USB doğrudan arabiriminden çıkarın, ve makineyi kapatıp                                                                                                    |
| Cihazı ön<br>konektörden ayır<br>& makineyi kapat,<br>sonra tekrar aç | yeniden açmak için 🕐 tuşuna basın.                                                                                                    |
| Kullanılmayan<br>Aygıt                                                | USB doğrudan arabirimine, desteklenmeyen bir USB aygıtı veya USB flash sürücüsü bağlandı.                                                                                                    |
| Lütfen USB<br>cihazının<br>bağlantısını<br>kesin.                     | Aygıtı USB doğrudan arabiriminden çıkarın. Makineyi kapatın ve yeniden açın.                                                                                                    |
| Medya Dolu.                                                           | Makineniz USB flaş sürücüsüne 999 dosyadan az dosyası varsa kayıt yapabilir. Kullanılmayan dosyaları silin ve tekrar deneyin.                                                                                            |
|                                                                       | Boş alan açmak için USB flaş sürücüsünden kullanılmayan dosyaları silin ve daha sonra tekrar deneyin.                                                                                                    |

| Hata Mesajı                      | Eylem                                                                                                    |
|----------------------------------|----------------------------------------------------------------------------------------------------|
| Mürekkep az.                     | Bir veya birden fazla mürekkep kartuşu bitmek üzere.                                                                                                    |
|                                  | Yeni bir mürekkep kartuşu sipariş edin. Dokunmatik Ekranda<br>Mürekkep Değiş mesajı görüntülenene kadar yazdırmaya devam<br>edebilirsiniz.                                         |
|                                  | Daha fazla bilgi ➤➤ İnternet Üzerinden Kullanım Kılavuzu: Mürekkep<br>Kartuşlarını Değiştirme                                                                                      |
|                                  | <ul> <li>Mürekkep az olsa ya da değiştirilmesi gerekse bile tarama<br/>yapabilirsiniz.</li> </ul>                                                                                  |
| Mürekkep Değiş                   | Bir veya birden fazla mürekkep kartuşu bitti.                                                                                                    |
|                                  | Mürekkep kartuşlarını değiştirin.                                                                                                    |
|                                  | Daha fazla bilgi ➤➤ İnternet Üzerinden Kullanım Kılavuzu: Mürekkep<br>Kartuşlarını Değiştirme                                                                                      |
|                                  | <ul> <li>Mürekkep az olsa ya da değiştirilmesi gerekse bile tarama<br/>yapabilirsiniz.</li> </ul>                                                                                  |
| Mürekkep Düzeyi<br>Algılanamıyor | Kartuşu bir Brother Orijinal mürekkep kartuşu ile değiştirin. Hata mesajı duruyorsa, Brother müşteri hizmetlerini veya yerel Brother bayinizi arayın.                              |
| Mürekkep Emici<br>DoluyaYakın    | Mürekkep emici kutusunun veya taşma kutusunun yakında değişmesi gerekiyor. Brother müşteri hizmetlerine veya yerel Brother bayinize başvurun.                                      |
| Mürekkep Emici<br>Ped Dolu       | Mürekkep emici kutusunun veya taşma kutusunun değişmesi<br>gerekiyor. Makinenizin bakımı için Brother Müşteri Hizmetleri veya<br>yerel Brother Yetkili Servis Merkezi'nizi arayın. |
|                                  | Temizlik için nedenler:                                                                                                    |
|                                  | <ol> <li>Elektrik kablosunu çıkarıp geri taktıktan sonra makine kendisini<br/>otomatik olarak temizler.</li> </ol>                                                                 |
|                                  | 2. Bir kağıt sıkışması temizlendikten sonra, makine, bir sonraki alınan sayfa yazdırılmadan önce otomatik olarak kendini temizler.                                                 |
|                                  | <ol> <li>Makine, 30 günden fazla boşta olduğunda (seyrek kullanım)<br/>otomatik olarak kendini temizler.</li> </ol>                                                                |
|                                  | <ol> <li>Makine, aynı renk mürekkep kartuşları 12 defa yenilendiğinde<br/>otomatik olarak kendini temizler.</li> </ol>                                                             |
| Mürekkep Tak                     | Yeni mürekkep kartuşunu çıkarın ve yerine oturana kadar yavaşça ve iyice yeniden yerleştirin.                                                                                      |
|                                  | Daha fazla bilgi ➤➤ İnternet Üzerinden Kullanım Kılavuzu: Mürekkep<br>Kartuşlarını Değiştirme                                                                                      |

| Hata Mesajı                            | Eylem                                                                                                    |  |
|----------------------------------------|----------------------------------------------------------------------------------------------------|--|
| Ön/Arka Sıkışma                        | Sıkışan kağıdı çıkarın.                                                                                                    |  |
| Önde Sıkışma                           | Daha fazla bilgi >> İnternet Üzerinden Kullanım Kılavuzu: Yazıcı<br>Sıkışması veya Kağıt Sıkışması                                                                                                    |  |
| Arkada Sıkışma                         |                                                                                                    |  |
| ÇA Çek.sinde<br>Sıkışma                | Kağıt sıkışması tekrarlanıyorsa, başka bir kağıt sıkışması giderme işlemi deneyin.                                                                                                    |  |
| Ön/ÇA Çek.sinde<br>Sıkışma             | Daha fazla bilgi ➤➤ İnternet Üzerinden Kullanım Kılavuzu: Kağıt<br>Parçalarını çıkarın                                                                                                    |  |
| Sıkışma Çek.3                          | Kağıt kılavuzlarının doğru kağıt boyutuna ayarlandığından emin olun.                                                                                                    |  |
| XX Tekrar Sıkışma                      | Kağıt desteğinin tam olarak makineye takıldığından emin olun.                                                                                                    |  |
|                                        | Daha fazla bilgi ➤➤ İnternet Üzerinden Kullanım Kılavuzu: Kağıt,<br>Makinenin Ön Tarafında Sıkışmış                                                                                                    |  |
|                                        | Kağıt alma makarayı temizleyin.                                                                                                    |  |
|                                        | Daha fazla bilgi ➤➤ İnternet Üzerinden Kullanım Kılavuzu: Kağıt Alma<br>Makaralarını Temizleme                                                                                                    |  |
| Taranamıyor XX                         | Makineyi birkaç dakika için güçten kesin ve sonra yeniden bağlayın.                                                                                                    |  |
|                                        | Alınan faksları yazdıramazsanız, bunları başka bir faks makinesine ya<br>da bilgisayarınıza aktarın.                                                                                                    |  |
|                                        | Daha fazla bilgi ➤➤ İnternet Üzerinden Kullanım Kılavuzu: Fakslarınızı<br>veya Faks Faaliyet Raporunu Aktarma                                                                                                  |  |
| Tekr. Kağıt                            | Kağıt alma makarayı temizleyin.                                                                                                    |  |
| Beslenmiyor                            | Daha fazla bilgi ➤➤ İnternet Üzerinden Kullanım Kılavuzu: Kağıt Alma<br>Makaralarını Temizleme                                                                                                    |  |
| Tekr. Kağıt                            | Makinedeki yabancı cisimleri ve kağıt artıklarını çıkarın.                                                                                                    |  |
| Sıkışması                              | Daha fazla bilgi ➤➤ İnternet Üzerinden Kullanım Kılavuzu: Kağıt<br>Parçalarını çıkarın                                                                                                    |  |
| Temizlenemiyor XX<br>Baslatılamıyor XX | Ataç veya bir parça kopmuş kağıt gibi yabancı bir obje, makinenin içinde.                                                                                                    |  |
| Yazdırılamıyor XX                      | Tarayıcı kapağını açın ve yabancı her maddeyi ve kağıt kalıntısını<br>makinenin içinden çıkarın. Hata mesajı gösterilmeye devam ederse,<br>makinenin birkaç dakika için güçten kesin ve sonra tekrar bağlayın. |  |
|                                        | Kağıt sıkışmasını gidermek için ek işlemleri deneyebilirsiniz.                                                                                                    |  |
|                                        | Daha fazla bilgi ➤➤ İnternet Üzerinden Kullanım Kılavuzu: Kağıt<br>Parçalarını çıkarın                                                                                                    |  |
|                                        | Alınan faksları yazdıramazsanız, bunları başka bir faks makinesine ya da bilgisayarınıza aktarın.                                                                                                    |  |
|                                        | Daha fazla bilgi ➤➤ İnternet Üzerinden Kullanım Kılavuzu: Fakslarınızı<br>veya Faks Faaliyet Raporunu Aktarma                                                                                                  |  |
| Tespit Edilemiy.                       | Yeni mürekkep kartuşunu çıkarın ve yerine oturana kadar yavaşça ve iyice yeniden yerleştirin.                                                                                                    |  |
|                                        | Daha fazla bilgi >> İnternet Üzerinden Kullanım Kılavuzu: Mürekkep<br>Kartuşlarını Değiştirme                                                                                                    |  |

| Hata Mesajı             | Eylem                                                                                                    |
|-------------------------|----------------------------------------------------------------------------------------------------|
| Tespit Edilemiy.        | Kullanılmış mürekkep kartuşunu çıkarın ve yenisini takın.                                                                                             |
|                         | Kartuşu bir Brother Orijinal mürekkep kartuşu ile değiştirin. Hata mesajı duruyorsa, Brother müşteri hizmetlerini veya yerel Brother bayinizi arayın. |
|                         | Mürekkep tedarik noktasının aşağıyı göstermesi için mürekkep<br>kartuşunu yavaşça döndürün ve ardından kartuşu yeniden yerleştirin.                   |
|                         | Mürekkep kartuşlarının model numaralarını kontrol edin ve doğru mürekkep kartuşlarını takın.                                                          |
|                         | bu bölüm sonunda ➤➤ İlgili bilgiler. Sarf Malzemelerinin Teknik<br>Özellikleri.                                                                       |
| Yalnızca Siyah/         | Bir veya birden fazla renkli mürekkep kartuşu bitti.                                                                                                  |
| Beyaz Yazdırma          | Mürekkep kartuşlarını değiştirin.                                                                                                    |
| Mürekkebi<br>değiştir.  | Daha fazla bilgi ➤➤ İnternet Üzerinden Kullanım Kılavuzu: Mürekkep<br>Kartuşlarını Değiştirme                                                         |
|                         | Makine tüm yazdırma işlemlerini durdurur ve aşağıdaki durumlarda<br>yeni mürekkep kartuşunu takana kadar makineyi kullanamazsınız:                    |
|                         | Makinenin fişini çekerseniz veya mürekkep kartuşunu çıkarırsanız.                                                                                     |
|                         | <ul> <li>Makinede ya da yazıcı sürücüsünde Yavaş Kuruyan Kağıt öğesini seçerseniz.</li> </ul>                                                         |
| Yanlış Çekmece<br>Ayarı | Dokunmatik Ekran'daki talimatları takip edin ve yazdırmayı yeniden deneyin.                                                                           |
|                         | Çekmece için kağıt boyutu ayarlarını LCD ekran üzerindeki talimatlara göre yapılandırın.                                                              |
| Yanlış Mür.Rengi        | Hangi mürekkep kartuşlarının renkleriyle mürekkep kartuşu<br>konumlarına uymadığını kontrol edin ve onları doğru konumlarına<br>taşıyın.              |
| Yanlış Mürekkep         | Mürekkep kartuş modeli numarası, makinenizle uyumlu değildir.                                                                                         |
| Kartuşu                 | Makinenizde çalışacak kartuş model numarasını doğrulayın.                                                                                             |
|                         | bu bölüm sonunda ➤➤ İlgili bilgiler: Sarf Malzemelerinin Teknik<br>Özellikleri.                                                                       |
| Yüksek Isı              | Odayı soğuttuktan sonra, makinenin oda sıcaklığında soğuması için zaman tanıyın. Makine soğuduktan sonra yeniden deneyin.                             |

### İlgili bilgiler —

- Telefon Hattı Etkileşimi/VoIP ➤> sayfa 19
- Sarf Malzemelerinin Teknik Özellikleri ➤> sayfa 35

## Kablosuz LAN kurulumu için sorun giderme

#### Kablosuz LAN Raporu Hata Kodları

Kablosuz LAN Raporu bağlantının başarısız olduğunu gösteriyorsa, yazdırılan rapordaki hata kodunu kontrol edin ve tablodaki ilgili talimatlara bakın:

| Hata Kodu | Sorun ve Önerilen Çözümler                                                                                                    |
|-----------|----------------------------------------------------------------------------------------------------|
| TS-01     | Kablosuz ayarı etkinleştirilmedi, kablosuz ayarını AÇIK olarak değiştirin.                                                                                                    |
|           | Makinenize bir ağ kablosu takılıysa, çıkarın ve makinenizin kablosuz ayarını<br>AÇIK olarak değiştirin.                                                                            |
| TS-02     | Kablosuz erişim noktası/yönlendiricisi algılanamıyor. Aşağıdakilerden birini yapın:                                                                                                |
|           | <ul> <li>Kablosuz erişim noktanıza/yönlendiricinize olan fişi çıkarın, 10 saniye kadar<br/>bekleyin ve sonra geri takın.</li> </ul>                                                |
|           | <ul> <li>WLAN erişim noktanız/yönlendiriciniz MAC adresi filtrelemesi kullanıyorsa,<br/>filtrede Brother makinenizin MAC adresine izin verildiğini doğrulayın.</li> </ul>          |
|           | <ul> <li>Doğru SSID (ağ adı) seçip seçmediğinizi ve doğru ağ anahtarını girip<br/>girmediğinizi kontrol edin.</li> </ul>                                                           |
| TS-03     | Girdiğiniz kablosuz ağ ve güvenlik ayarı yanlış olabilir. Kablosuz ağ ayarlarını yeniden doğrulayın.                                                                               |
|           | Bu bilgileri bilmiyorsanız, ağ yöneticinize sorun.                                                                                                    |
| TS-04     | Kablosuz erişim noktanızda/yönlendiricinizde desteklenmeyen kimlik doğrulama/şifreleme yöntemi algılandı.                                                                          |
|           | Kablosuz erişim noktanız/yönlendiriciniz, aygıt tarafından desteklenmeyen bir kimlik doğrulama/şifreleme yöntemi kullanıyor. Doğru SSID (ağ adı) seçip seçmediğinizi kontrol edin. |
| TS-05     | Belirtilen SSID ve ağ anahtarı hatalı.                                                                                                    |
|           | Doğru SSID (ağ adı) seçip seçmediğinizi ve doğru ağ anahtarını girip girmediğinizi kontrol edin.                                                                                   |
| TS-06     | Belirtilen kablosuz güvenlik bilgisi hatalı.                                                                                                    |
|           | Seçtiğiniz kimlik doğrulama/şifreleme yöntemini kontrol edin ve doğru ağ anahtarını girdiğinizden emin olun.                                                                       |
| TS-07     | Makine, WPS etkin bir kablosuz erişim noktası/yönlendirici algılayamadı.                                                                                                    |
|           | Kablosuz ayarlarınızı WPS ile yapılandırmak için, kablosuz erişimi noktanız/<br>yönlendiricinizin WPS'i desteklediğini doğrulayın ve yeniden deneyin.                              |
| TS-08     | İki veya daha fazla kablosuz erişim noktasında WPS'nin etkin olduğu algılandı.                                                                                                    |
|           | Diğer erişim noktalarından kaynaklanan paraziti engellemek için birkaç dakika sonra yeniden deneyin.                                                                               |

## Brother Makinenize Metin Girme

Fk

- Kullanılabilecek karakterler ülkenize göre değişebilir.
- Klavye düzeni, ayarladığınız işleve göre değişebilir.

Brother makinenize metin girmeniz gerektiğinde, Dokunmatik Ekran'da bir klavye görüntülenir.

| Kısayol A | ٨dı |        |    |     |    |      |   |       |
|-----------|-----|--------|----|-----|----|------|---|-------|
| Kisayol01 |     |        |    |     |    |      | X | < >   |
| QV        | V   | EF     | ۲. | L J | ۲l | ) [] |   | ) P   |
| Α         | S   | D      | F  | G   | Η  | J    | К | L     |
|           | Ζ   | X      | С  | V   | В  | Ν    | Μ | @     |
| 企aA       |     | Boşluk |    |     |    | 4 1  | @ | ТАМАМ |

- Harfler, rakamlar ve özel karakterler arasında geçiş yapmak için A 1 @ öğesine basın.
- İmleci sola veya sağa hareket ettirmek için
   ∢ veya ▶ öğesine basın.

#### Boşluk girme

 Boşluk girmek için [Boşluk] öğesine basın. Veya, imleci hareket ettirmek için > öğesine basabilirsiniz.

#### Düzeltme yapma

• Hatalı bir karakter girerseniz ve değiştirmek isterseniz, hatalı karakteri vurgulamak için

✓ veya ► öğesine basın. öğesine basın ve ardından doğru karakteri girin.

- Bir karakter girmek için, imleci doğru yere getirmek amacıyla veya ► öğesine basın ve ardından karakteri girin.
- Silmek istediğiniz her karakter için öğesine basın veya tüm karakterleri silmek için öğesini basılı tutun.

## Komisyon Düzenlemesi 801/2013 ile uyum için bilgi

| Güç tüketimi                   | MFC-J3930DW    |  |  |
|--------------------------------|----------------|--|--|
| Ağa Bağlı Bekleme <sup>1</sup> | Yaklaşık 2,3 W |  |  |

<sup>1</sup> Tüm ağ bağlantı noktaları etkin ve bağlı

#### <u>Kablosuz LAN'ı etkinleştirme/devre dışı</u> <u>bırakma</u>

#### Kablosuz ağ bağlantısını açmak veya

kapatmak için [] [Ayarlar] > [Tüm Ayarlar] > [Ağ] > [Ağ I/F] > [Kablosuz Ağ] Veya [Kablolu Ağ] öğesine basın.

## Sarf Malzemelerinin Teknik Özellikleri

| Mürekkep                  | Makine, yazıcı kafası düzeneğinden ayrı olan Siyah, Sarı, Cyan ve Macenta mürekkep kartuşlarını ayrı ayrı kullanır.                                                                                                    |  |  |  |  |
|---------------------------|----------------------------------------------------------------------------------------------------|--|--|--|--|
| Mürekkep<br>Kartuşu Ömrü  | Mürekkep kartuşu takımını ilk kurduğunuzda, makine bir miktar mürekkebi,<br>yüksek kalite çıktılar için mürekkep dağıtım kanalına dolduracaktır. Bu işlem<br>yalnızca bir kere gerçekleşecektir. Bu işlem tamamlandıktan sonra,<br>makineniz ile birlikte verilen kartuşlar, normal hacimli kartuşlardan daha<br>düşük verime sahip olacaktır (yaklaşık %65). Aşağıdaki tüm mürekkep<br>kartuşları ile belirtilen sayıda sayfa yazdırabilirsiniz. |  |  |  |  |
| Yedek Sarf<br>Malzemeleri | <süper siyah="" verimli="" yüksek=""> LC3719XLBK<br/><süper sarı="" verimli="" yüksek=""> LC3719XLY</süper></süper>                                                                                                    |  |  |  |  |
|                           | <süper cyan="" verimli="" yüksek=""> LC3719XLC</süper>                                                                                                    |  |  |  |  |
|                           | <süper macenta="" verimli="" yüksek=""> LC3719XLM</süper>                                                                                                    |  |  |  |  |
|                           | Siyah - Yaklaşık 3000 sayfa <sup>1</sup>                                                                                                    |  |  |  |  |
|                           | Sarı, Cyan ve Macenta - Yaklaşık 1500 sayfa <sup>1</sup>                                                                                                    |  |  |  |  |
|                           | <yüksek siyah="" verimli=""> LC3717BK</yüksek>                                                                                                    |  |  |  |  |
|                           | <yüksek sarı="" verimli=""> LC3717Y</yüksek>                                                                                                    |  |  |  |  |
|                           | <yüksek cyan="" verimli=""> LC3717C</yüksek>                                                                                                    |  |  |  |  |
|                           | <yüksek macenta="" verimli=""> LC3717M</yüksek>                                                                                                    |  |  |  |  |
|                           | Siyah, Sarı, Cyan ve Macenta - Yaklaşık 550 sayfa <sup>1</sup>                                                                                                    |  |  |  |  |
|                           | Yedek sarf malzemeleri hakkında daha fazla bilgi için bizi ziyaret edin:<br>www.brother.com/pageyield                                                                                                    |  |  |  |  |
| Innobella<br>nedir?       | Innobella, Brother tarafından sunulan çeşitli orijinal sarf malzemeleridir.<br>"Innobella" ismi kökenini "Innovation" (Yenilik) ve "Bella" (İtalyanca'da<br>"Güzel" anlamına gelir) kelimelerinden alır ve "güzel" ve "uzun süreli" çıktı<br>sonuçları ile size sunduğumuz "yenilikçi" teknolojiyi temsil eder.                                                                                                    |  |  |  |  |
|                           | Fotoğraf yazdırırken, Brother, yüksek kalite için Innobella parlak fotoğraf kağıdını (BP71 serisi) önerir. Göz alıcı çıktılar Innobella Mürekkebi ve kağıdı ile daha kolay yaratılır.                                                                                                    |  |  |  |  |

1 Kartuşun yaklaşık verim kapasitesi ISO/IEC 24711 uyarınca beyan edilmiştir

## 

Windows<sup>®</sup> kullanıyorsanız, fotoğraflar, metin ve yaratıcılık ile iş ve ev kullanımı için kolayca özelleştirilmiş malzemeler oluşturma ve yazdırmaya yardımcı olacak bir kaynak olarak tasarlanmış **ÜCRETSİZ** web sitemize erişmek için masaüstünüzde bulunan **Brother Creative** 

Center simgesine 🔝 çift tıklayın.

Mac kullanıcıları Brother CreativeCenter'a şu web adresinden erişebilir: www.brother.com/creativecenter

## İlgili bilgiler ———

Hata ve Bakım Mesajları ➤➤ sayfa 27

**C** Ex

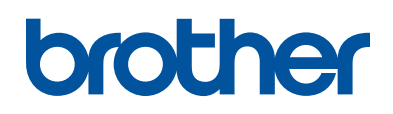

#### Bizi İnternet'te Ziyaret Edin www.brother.com

Bu makine yalnızca satın alındığı ülkede kullanılmak üzere onaylanmıştır. Bölgenizdeki Brother şirketleri veya bayileri yalnızca kendi ülkelerinden satın alınmış makinelere destek sunacaklardır.

%100 geri dönüşümlü kağıttan yapılmıştır (kapak hariç)

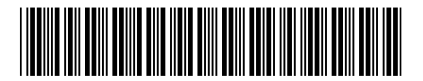

D00J26001-00 TUR Sürüm 0

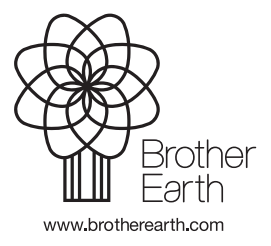